# 全国子ども会連合会ネット加入 市区町村子連事務マニュアル 2020.131現在

#### ネット加入

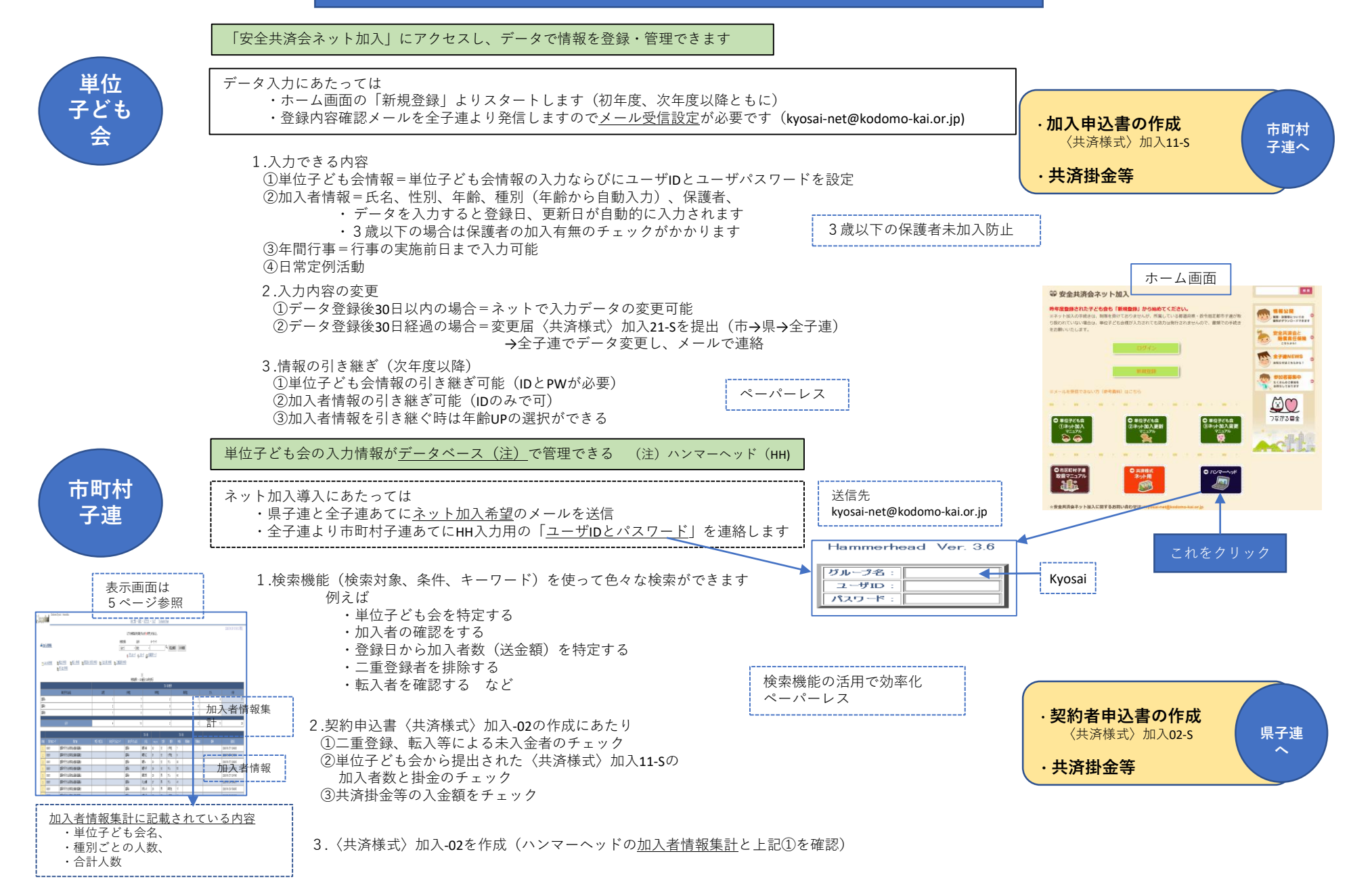

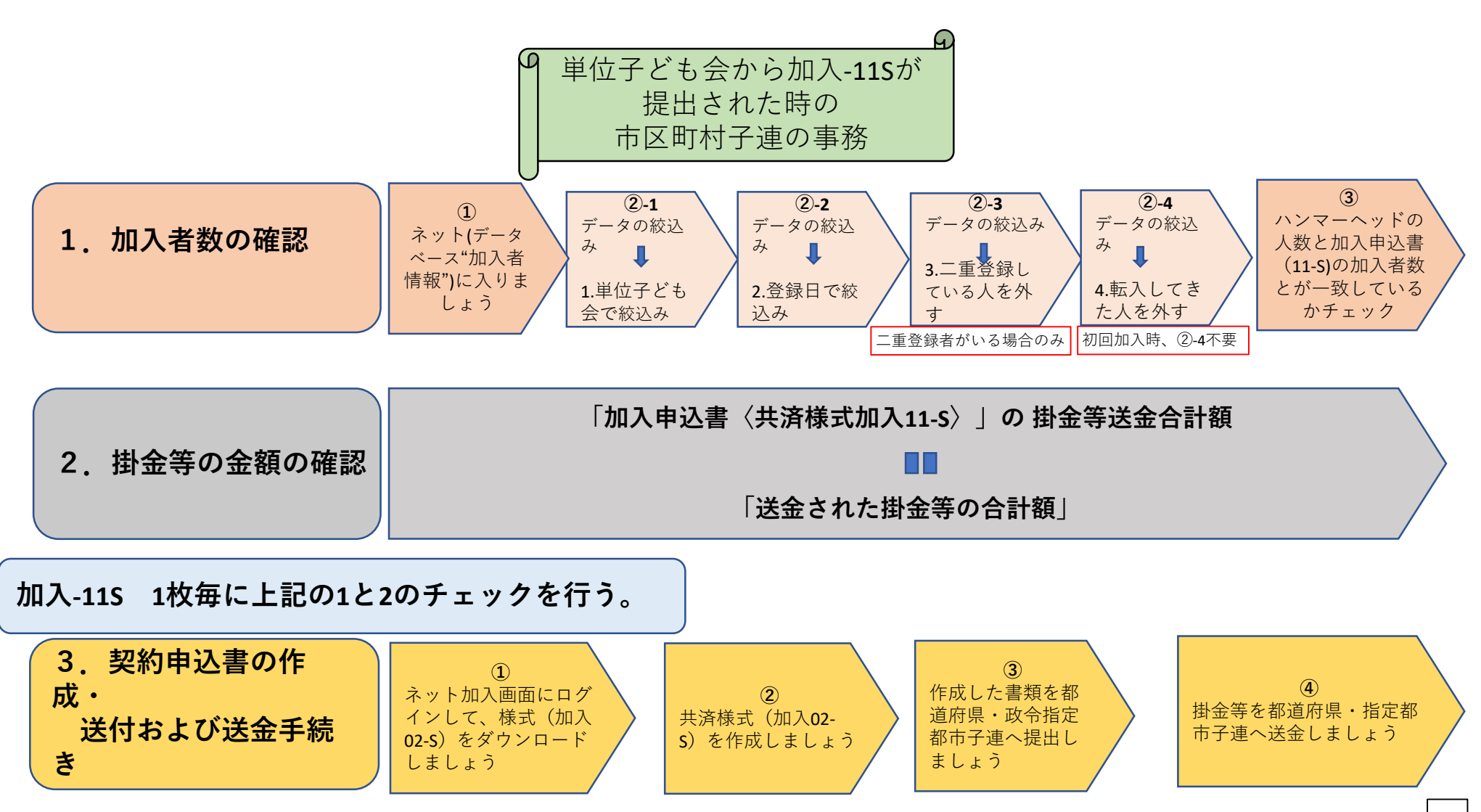

| 1. 加入者数の確認 1/7 ネット(デー                                                                                                    | ①<br>-タベース)に入りま<br>しょう                                                                                                    |
|----------------------------------------------------------------------------------------------------|----------------------------------------------------------------------------------------------------|
| 安全共済会ネット加入URL<br>https://www.kodomo-kai.or.jp/共済システム/                                                                                                    | <u>1.ネット加入URLのクリック</u><br>左記をクリックして、安全共済会ネット加入<br>画面(下図)に入る。                                                                      |
| ● 単位子ども満<br>取扱マニュアル<br>します       ● 市岡町村子油<br>取扱マニュアル<br>します       ● 井頂穂式<br>ネット用<br>・シャー用       ● パンマーッド         ★ 安全共済会ネット加入に関するお問い合わせは→kyosal-net@kodomo-kal.or.jp | <u>2.ハンマーヘッドの四角いボタンのクリック</u><br>左記をクリックしてログイン画面(下図)に<br>入る。                                                                       |
| <u>ログイン</u> - 設定 - ヘルプ To Endish Page<br>Hammerhead Ver. 3.6<br>グループ名:<br>ユーザID:<br>パスワード:                                                                           | <u>3.グループ名、ユーザID、パスワード入力</u><br>①グループ名・・・「kyosai」を入力する。<br>②ユーザIDおよびパスワード<br>・・・全子連から通知された<br>ユーザIDおよびパスワードを入力する。<br>③ログインボタンを押す。 |
| DB一覧 - 設定 - ログアウト - ヘルプ To English Page       加入者情報     単位子24.金一覧       2018/03/2017:01:50     2018/03/2016:16:00                                                    | <u>4.加入者情報ボタン(アイコン)をクリック</u><br>左記をクリックして「加入者情報」画面<br>(次ページ)に入る。                                                                  |

## 1. 加入者数の確認 2/7

加入者情報の画面の例 単位子ども会ごとに、①種別ごとの人数、②合計人数が集計されている。

|                          |                                      |                     |                       | 以下の検索条件を満たす                                                        | でものが <u>29</u> 件見つか                     | りました。 |                |      |      |      |      |         | 2020/02/05 14:38:31 |
|--------------------------|--------------------------------------|---------------------|-----------------------|--------------------------------------------------------------------|-----------------------------------------|-------|----------------|------|------|------|------|---------|---------------------|
|                          |                                      |                     | 稀索                    | 1つ: 多件:                                                            | *                                       |       |                |      |      |      |      |         |                     |
| 加入者情報                    | -                                    |                     | (全)                   | :) v 含む                                                            | ~                                       |       | 0              | 絞込検索 | OR検索 |      |      |         |                     |
| <sub>] List All(共有</sub> | ) <b>御転出(共有) 御転入(共有) 御現在加入:</b>      | <u>状況 (共有)</u> 入金人数 | <u>(共有)</u> (改二重登錄 (: |                                                                    |                                         |       |                |      |      | -    |      |         | (2)                 |
|                          | <u>行,未入金(共有)</u>                     |                     |                       | [1]                                                                | 1[ <u>2</u> ]                           | 1     |                |      |      |      |      |         |                     |
|                          |                                      |                     |                       | 12751076 1 - 20                                                    | B 10/ 2011 250                          |       |                |      |      |      |      |         |                     |
|                          |                                      |                     |                       |                                                                    |                                         |       | 加入者            | .種別  |      |      |      |         |                     |
|                          | 単位子ども会名                              | 幼児                  |                       | 小学生                                                                |                                         | 中学生   |                |      | 高村   | 交生   |      | 大人      | 小計                  |
| 3]A                      |                                      |                     | 1                     | 7                                                                  | ,                                       |       |                | 2    |      |      | 1    |         | 6                   |
| 1×                       |                                      |                     | 2                     | 3                                                                  | 1                                       |       |                | 0    |      |      | 0    |         | 2                   |
| 쾨B                       |                                      |                     | 1                     | 0                                                                  |                                         |       |                | 0    |      |      | 1    |         | 3                   |
|                          |                                      |                     | 4                     | 10                                                                 |                                         |       |                | 2    |      |      | 2    |         | 11                  |
|                          |                                      |                     |                       |                                                                    |                                         |       |                | -    |      |      |      |         |                     |
|                          |                                      |                     |                       |                                                                    | 加入者                                     |       |                |      | 加入刺  | Ť    |      |         |                     |
| 8 契約約                    | 者コード 契約者                             | 学区·地区名              | 単位子ども会コード             | 単位子ども会名                                                            |                                         |       |                | 種別   | 年齢   | 保護者1 | 保護者2 | 備考      | 登録日                 |
| 03201                    | 盛岡市子ども会育成会連絡協議会                      |                     |                       | 盛岡A                                                                | 海野∨美                                    | 32    | 女              | 小学生  | 7    |      |      |         | 2020/01/27 12:49:26 |
| 03201                    | 盛岡市子ども会育成会連絡協議会                      |                     |                       | 盛岡A                                                                | 海野×江                                    | 31    | 女              | 小学生  | 9    |      |      |         | 2020/01/27 12:49:00 |
| 03201                    | 盛岡市子ども会育成会連絡協議会                      |                     |                       | 盛岡A                                                                | 海野w                                     | 30    | 女              | 大人   | 30   |      | ļ    |         | 2020/01/27 12:48:42 |
| 03201                    | 盛岡市子ども会育成会連絡協議会                      |                     |                       | 盛岡A                                                                | 海野∀子                                    | 29    | 女              | 大人   | 55   |      |      |         | 2020/01/27 12:48:23 |
| 03201                    | 盛岡市子ども会育成会連絡協議会                      |                     |                       | 盛岡A                                                                | 海野Z男                                    | 28    | 男              | 大人   | 60   |      |      |         | 2020/01/27 12:47:48 |
| 03201                    | 盛岡市子ども会育成会連絡協議会                      |                     |                       | 盛岡A                                                                | 川上は輔                                    | 27    | 男              | 大人   | 41   |      |      |         | 2020/01/24 15:49:01 |
| 03201                    | 盛岡市子ども会育成会連絡協議会                      |                     |                       | 盛岡A                                                                | 川村c斗                                    | 26    | 男              | 高校生  | 17   |      |      |         | 2020/01/24 15:48:45 |
| 03201                    | 盛岡市子ども会育成会連絡協議会                      |                     |                       | 盛岡A                                                                | 川野6子                                    | 25    | 女              | 小学生  | 10   |      |      |         | 2020/01/24 15:48:23 |
| 03201                    | 盛岡市子ども会育成会連絡協議会                      |                     |                       | 盛岡A                                                                | 川田ෲ子                                    | 24    | 女              | 小学生  | 6    |      |      |         | 2020/01/24 15:48:07 |
| 03201                    | 盛岡市子ども会育成会連絡協議会                      |                     |                       | · · · · · · · · · · · · · · · · · · ·                              | 盛岡山 H                                   | 23    | 男              | 小学生  | 11   |      |      | 二重登録    | 2020/01/22 10:03:15 |
| 03201                    | 盛岡市子ども会育成会連絡協議会                      | _                   |                       | 2231出×                                                             | 盛尚E                                     | 22    | 男              | 小学生  | 8    |      |      | 盛岡Aより転人 | 2020/01/22 10:02:41 |
| 03201                    |                                      |                     |                       | 2310×                                                              | 斉腰田                                     | 21    | 男              | 小学生  | 7    | 10   |      |         | 2020/01/22 09:58:32 |
| 03201                    | 当時市またも会員成会連絡協議会<br>市場であることのまたのはまた。   | _                   |                       | 266160)X                                                           | 育種サナ                                    | 20    | _ <u> 文</u>    | 初児   | V    | 18   |      |         | 2020/01/22 09:58:13 |
| 03201                    |                                      |                     |                       | 2010日×                                                             | 含膝の用                                    | 19    | <br>           | 幼児   | 2    | 1/   |      |         | 2020/01/22 09:57:28 |
| 03201                    | 図回用すても云目が云温裕協議会<br>成回士之び、今客市へ清淡や離へ   | _                   |                       |                                                                    | 育歴8万                                    | 18    | 5              |      | 30   |      |      |         | 2020/01/22 09:56:48 |
| 03201                    | 221回市士とも安有放安連給協議会<br>成団士スパチム会社会演校功課会 |                     |                       |                                                                    | 合膝A丁<br>四曲5                             | 1/    | 女<br>田         |      | 30   |      |      |         | 2020/01/22 09:56:30 |
| 03201                    | 適問申すとも会自成会運給協議会<br>成図まえども含まる演藝物議会    | _                   |                       | (1)<br>(1)<br>(1)<br>(1)<br>(1)<br>(1)<br>(1)<br>(1)<br>(1)<br>(1) | E C C C C C C C C C C C C C C C C C C C | 15    | 万              | 高校生  | 18   |      |      |         | 2020/01/22 09:51:57 |
| 03201                    | 一面回用すても云目が云津崎協議会<br>「成回士スパイム会代会演教物議会 |                     |                       |                                                                    |                                         | 15    | プ<br>田         | 的权士  | 15   | 10   |      |         | 2020/01/22 09:51:44 |
| 03201                    | 画向田子とも云目が云津神協議会                      |                     |                       |                                                                    |                                         | 19    | - <del>7</del> | *    | 20   | 10   |      |         | 2020/01/22 09:51:28 |
| 03201                    | 図別市モンシニュの空運転は運行                      |                     |                       | L MARKING D                                                        |                                         |       |                |      |      |      |      |         |                     |

\_\_\_\_

5

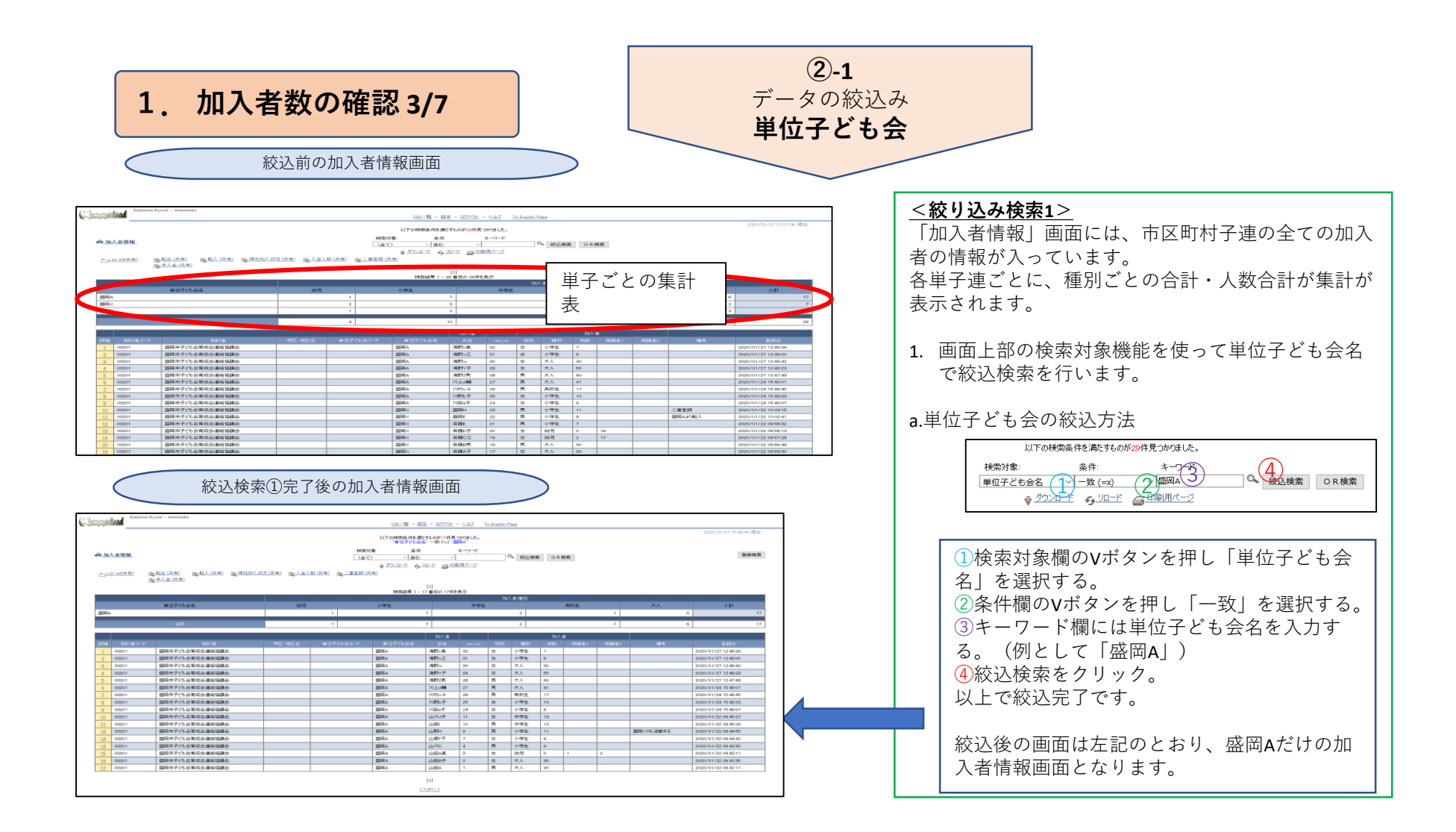

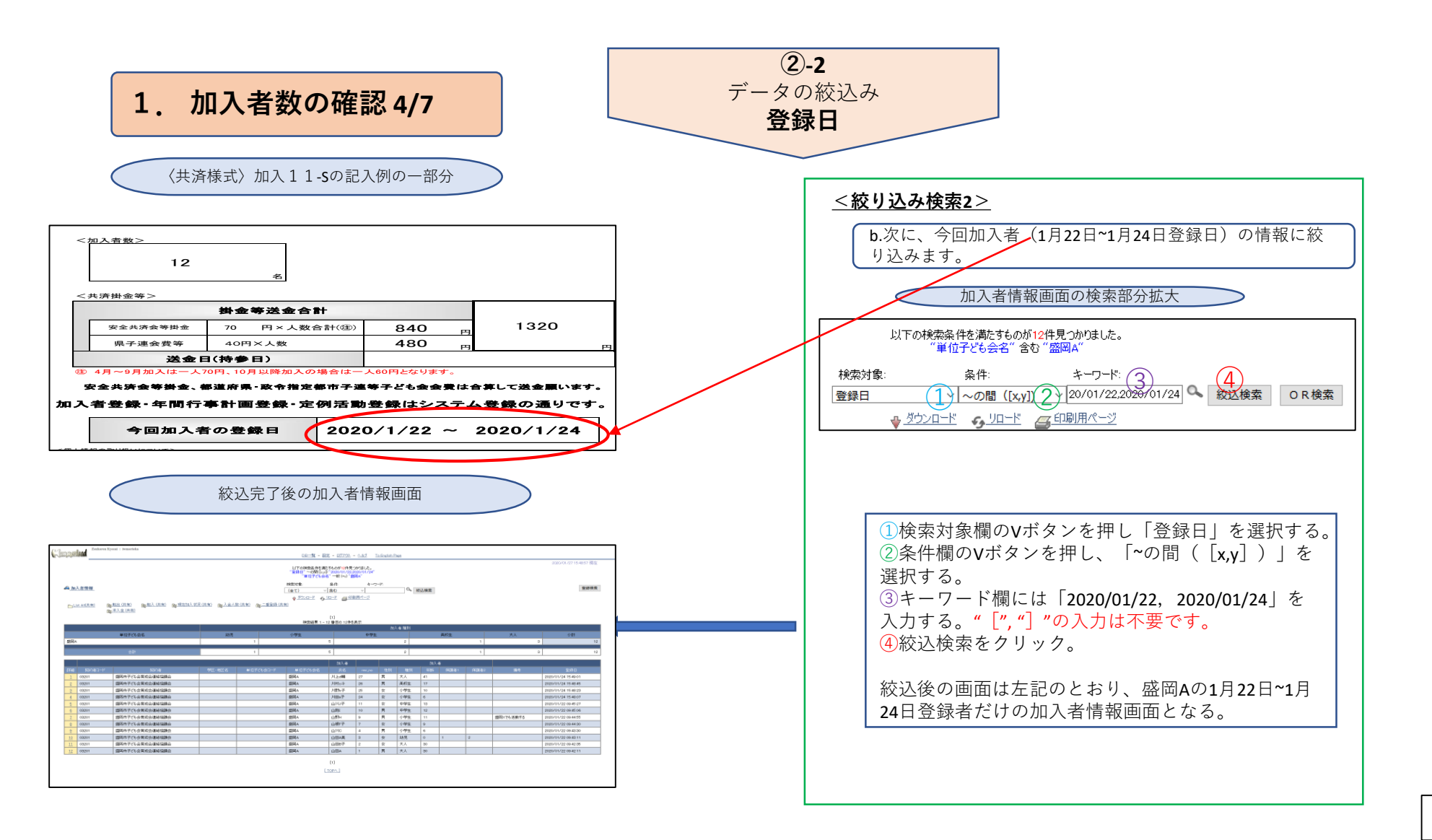

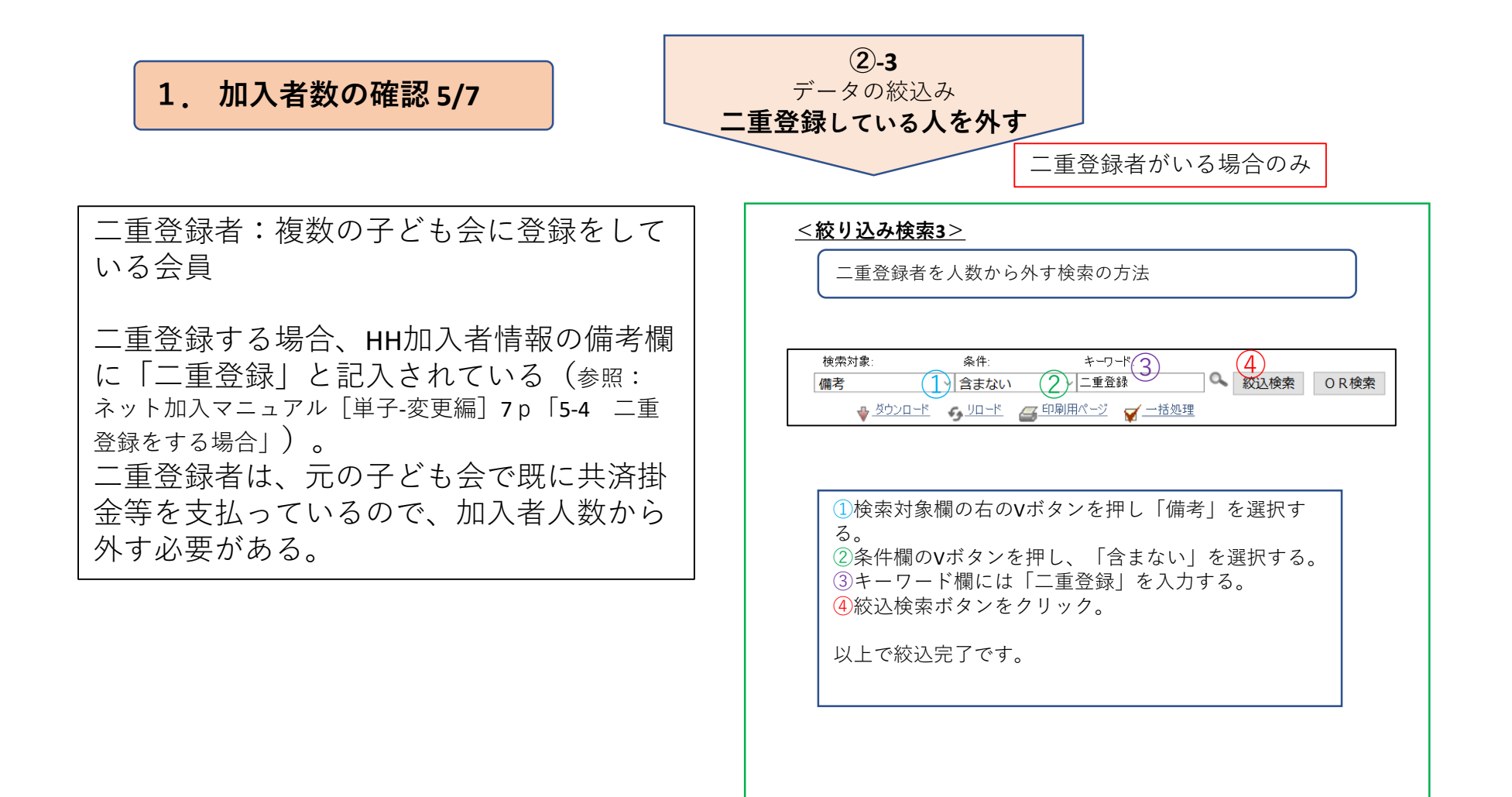

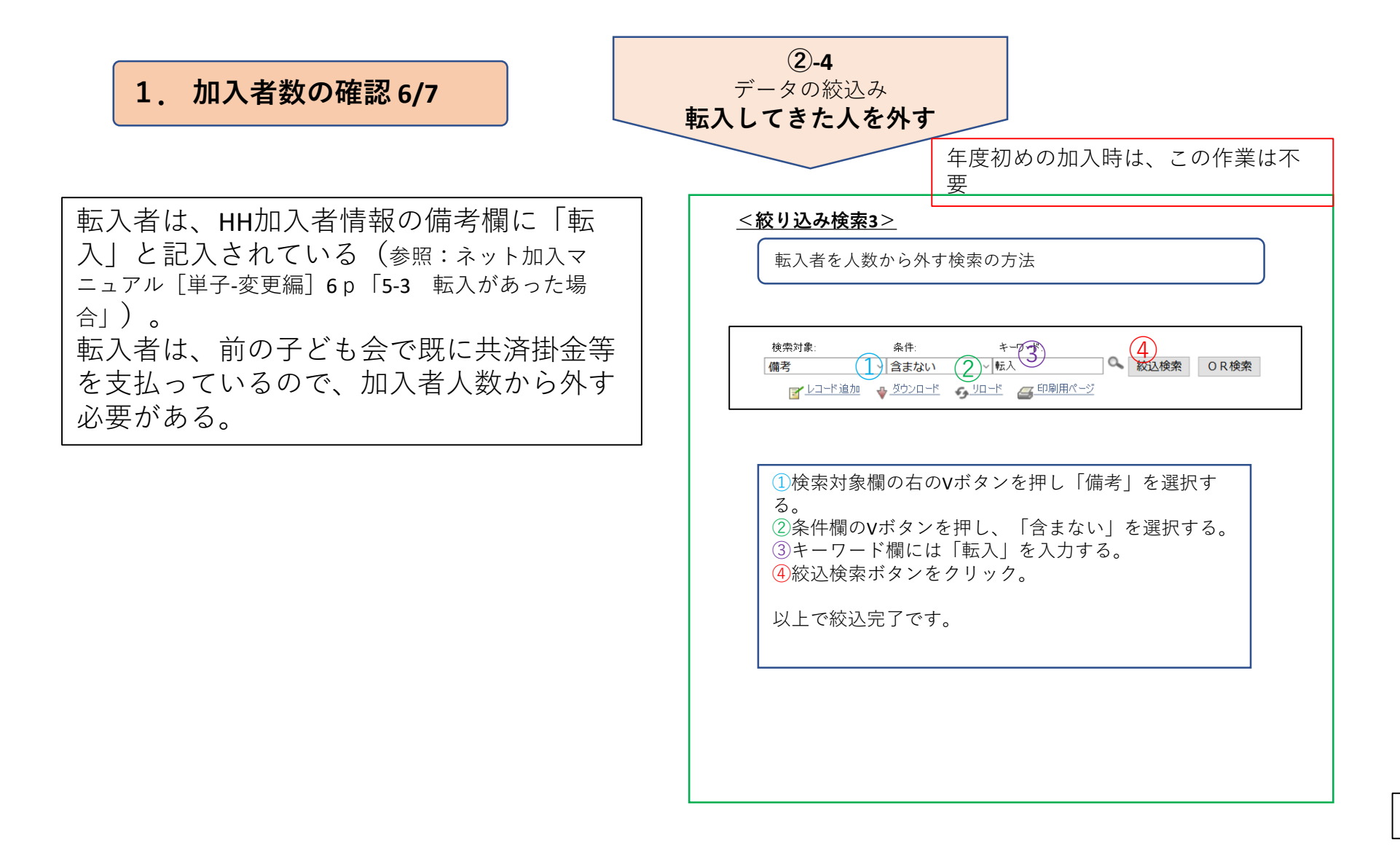

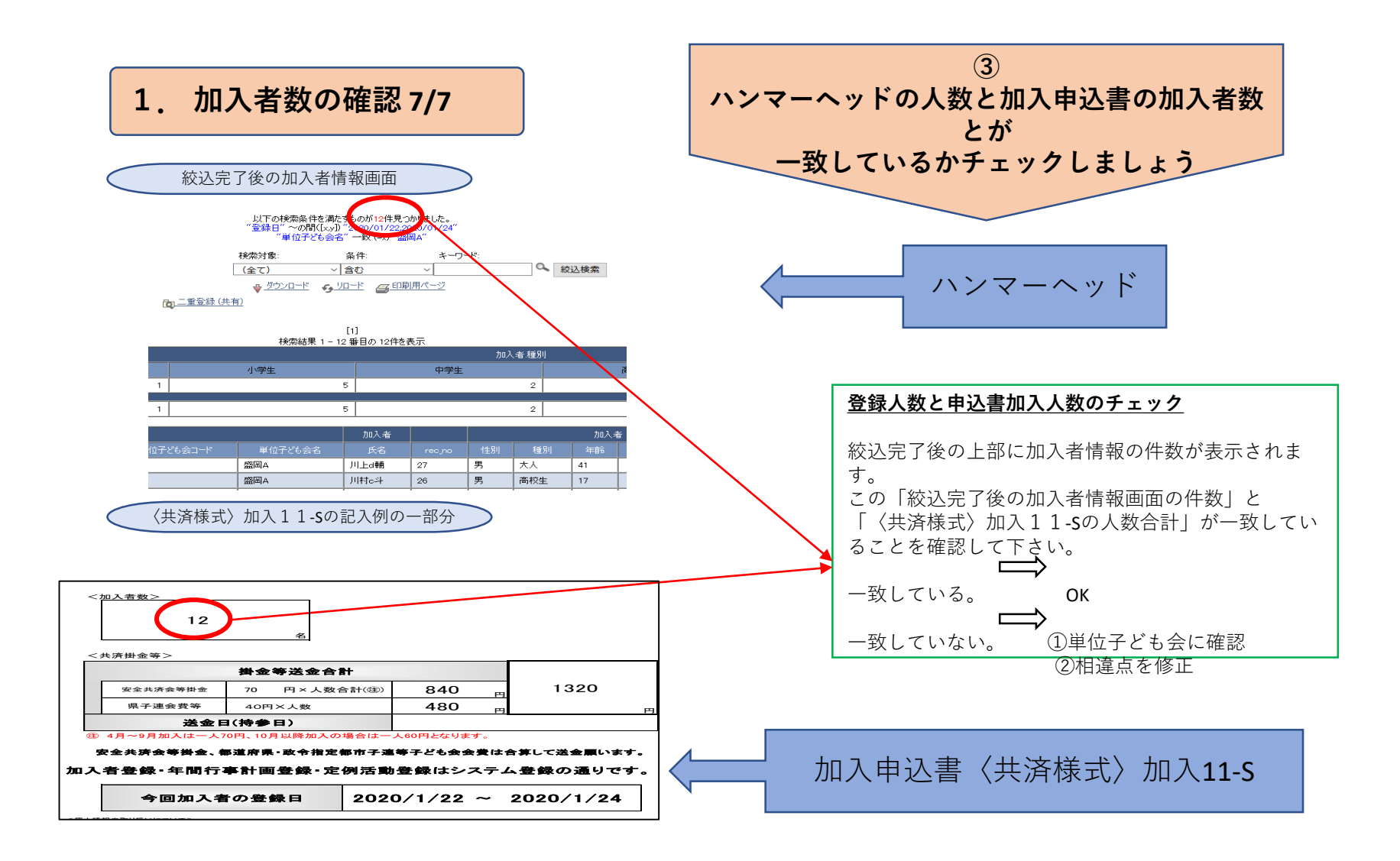

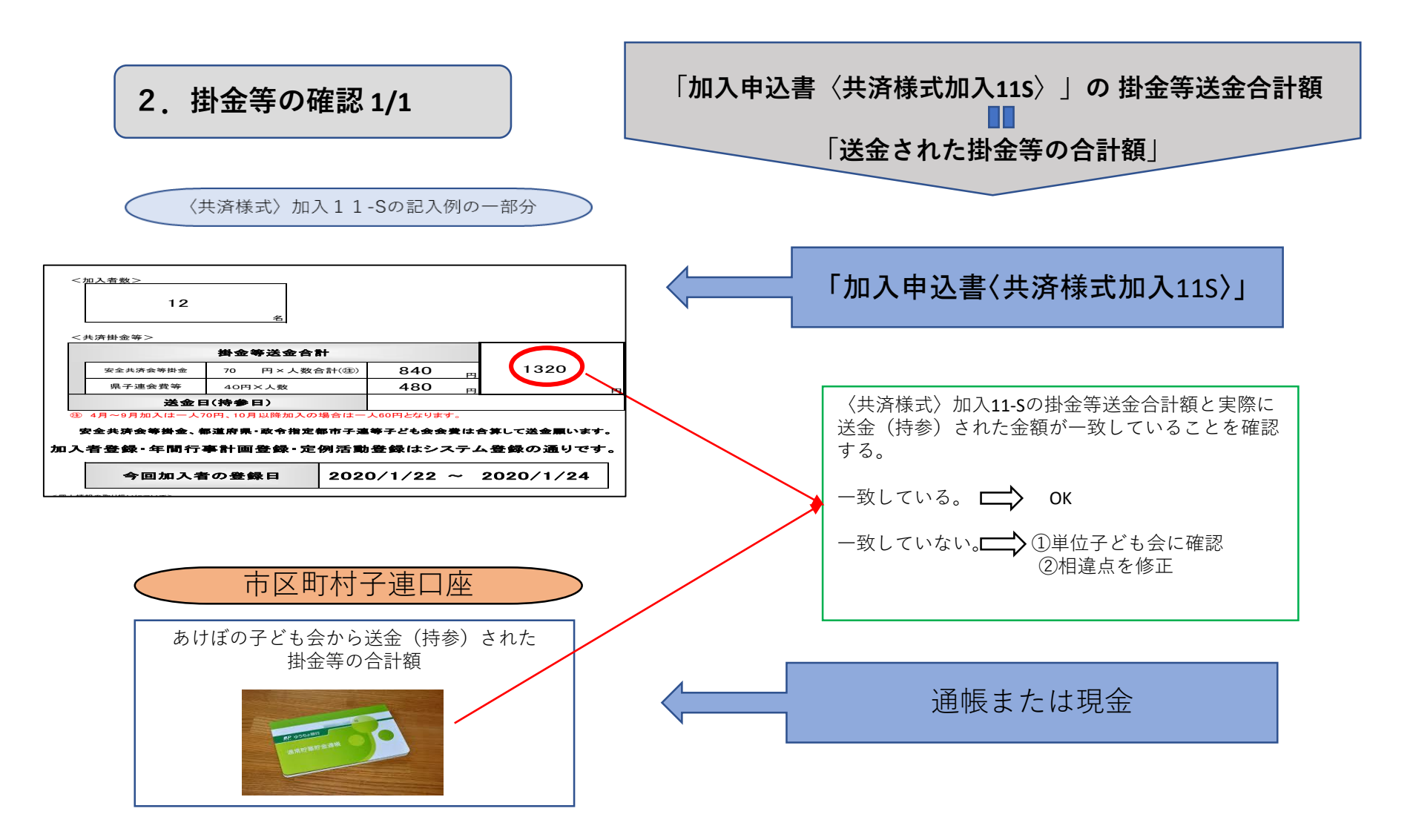

### 3. 契約申込書の作成・送付および送金手続き 1/4

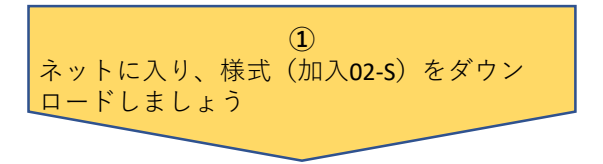

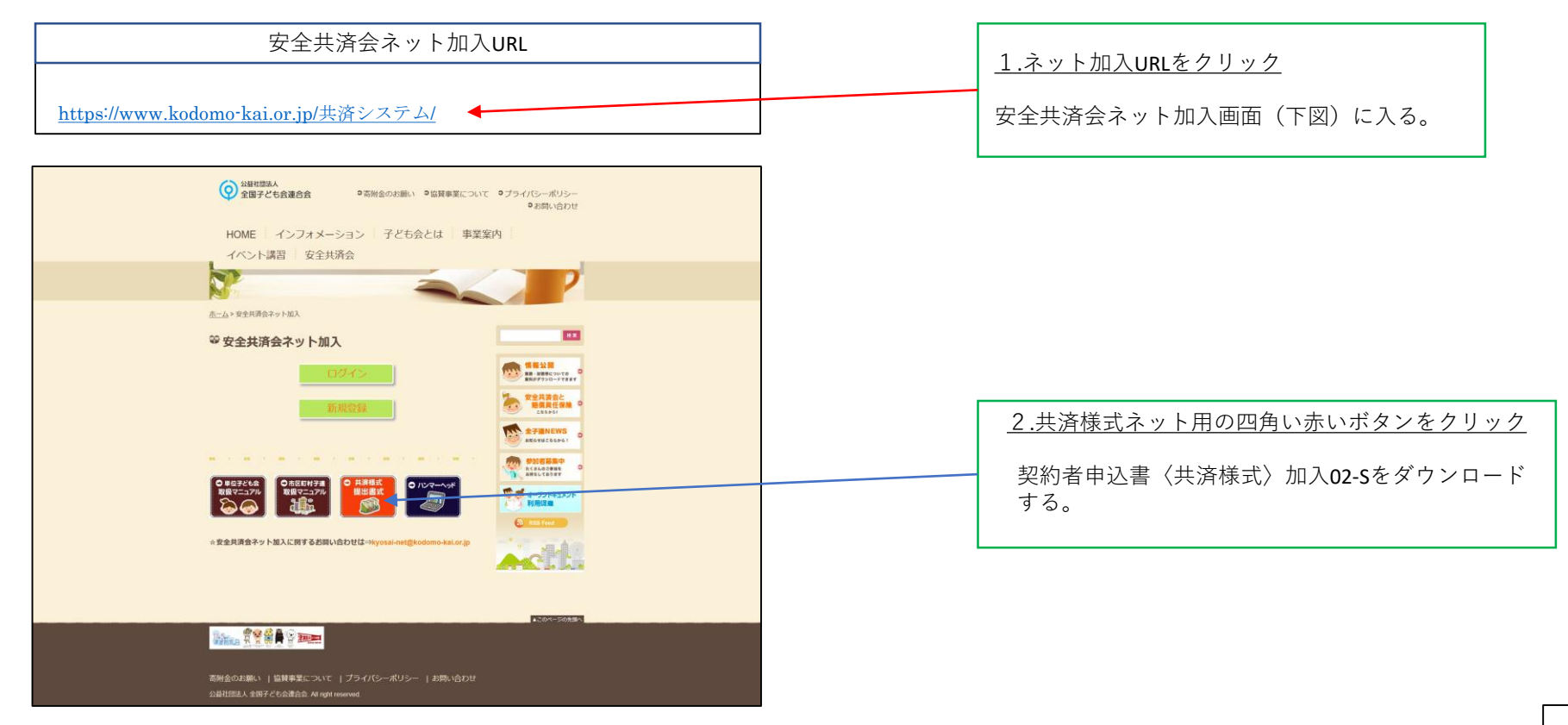

#### 3. 契約申込書の作成・送付および送金手続き 2/4

契約者申込書〈共済様式〉加入02-Sの記入例

書 類加入

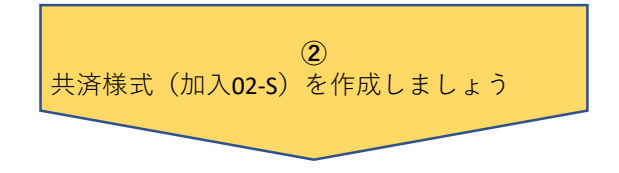

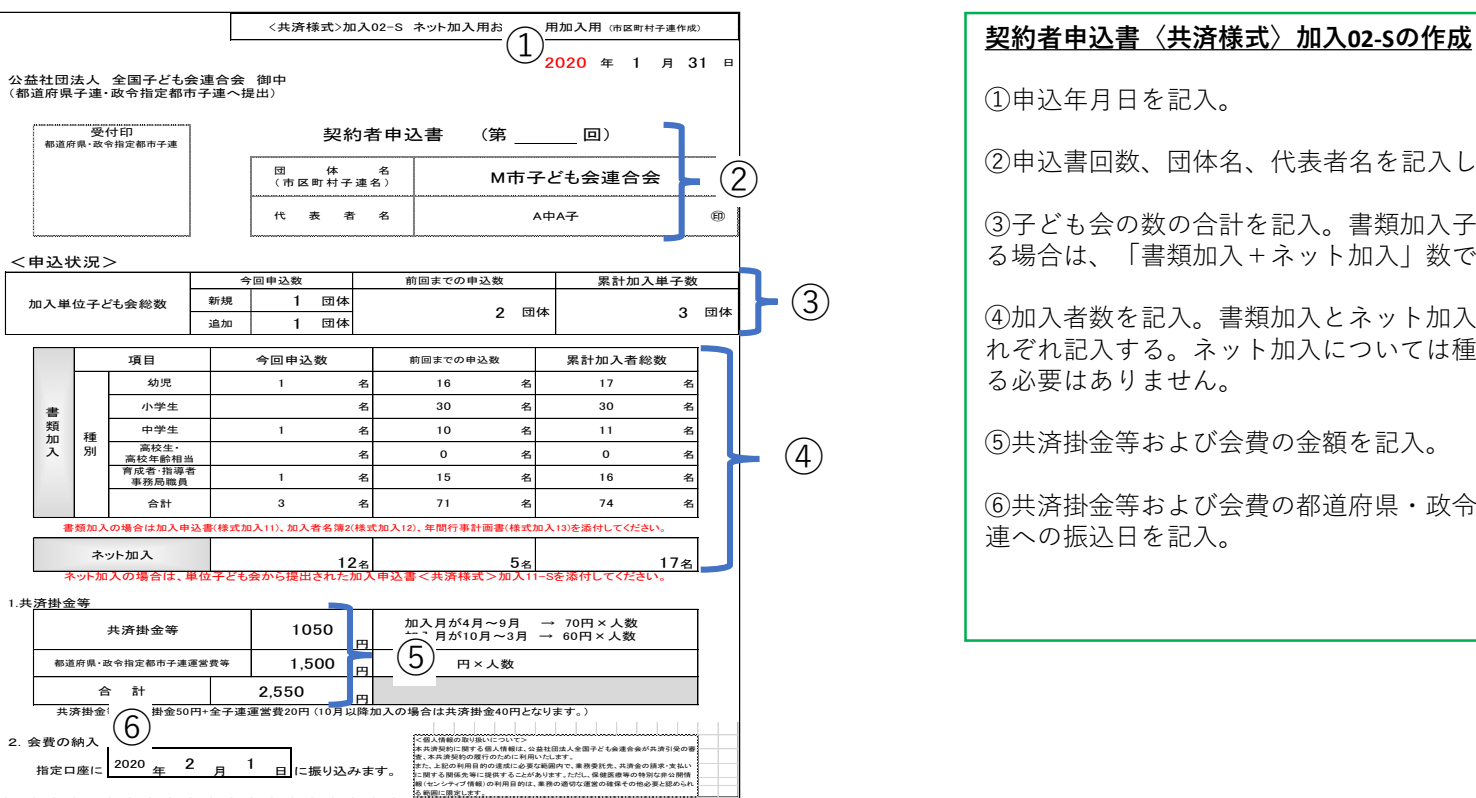

 ①申込年月日を記入。 ②申込書回数、団体名、代表者名を記入し、押印する。 ③子ども会の数の合計を記入。書類加入子ども会があ る場合は、「書類加入+ネット加入|数で記入する。 ④加入者数を記入。書類加入とネット加入は分けてそ れぞれ記入する。ネット加入については種別を記入す る必要はありません。 ⑤共済掛金等および会費の金額を記入。

⑥共済掛金等および会費の都道府県・政令指定都市子 連への振込日を記入。

### 3. 契約申込書の作成・送付および送金手続き 3/4

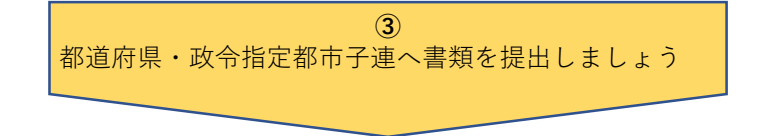

都道府県・政令指定都市子連への提出書類

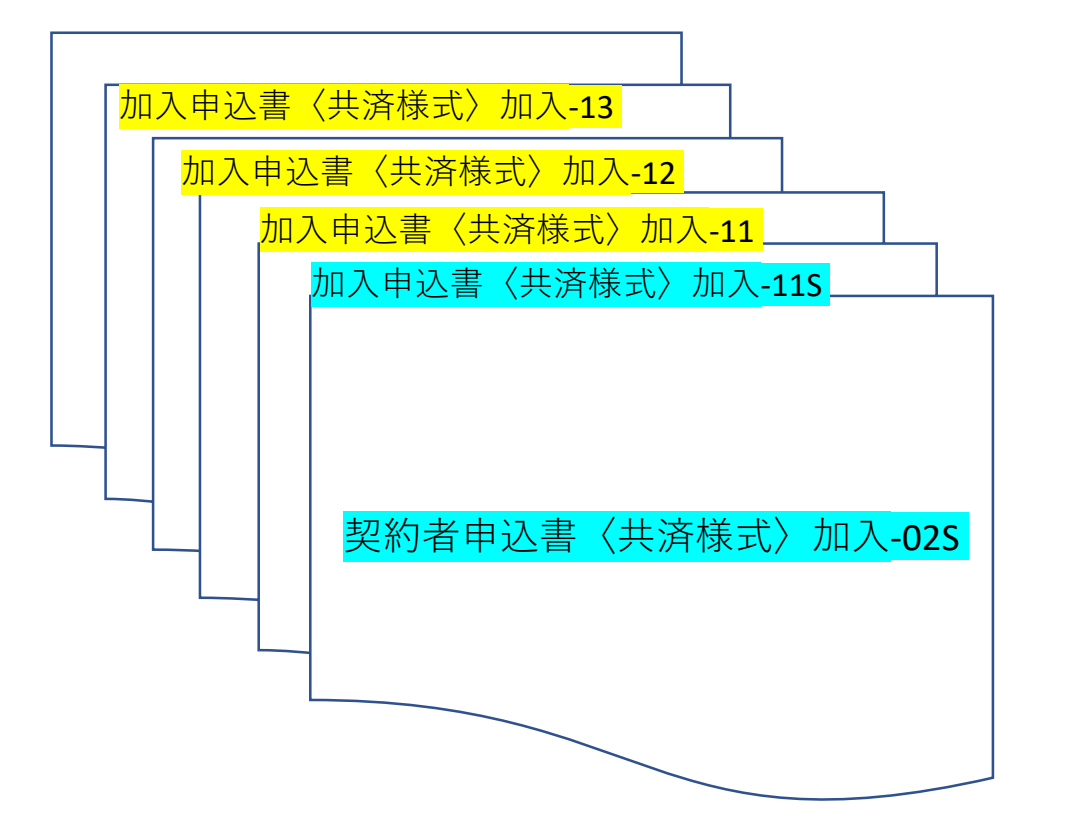

| <u>都道府県・政令指定都市子連へ書類提出</u>                                                                                 |
|----------------------------------------------------------------------------------------------------|
| ・ <u>契約者申込書〈共済様式〉加入-02</u> S<br>に次の書類を添付して送付(提出)する                                                        |
| (ネット加入の単位子ども会)<br>・ <u>加入申込書</u> 〈共済様式〉加入 <b>-11S</b>                                                     |
| (書類加入の単位子ども会)<br>・ <u>加入申込書〈共済様式〉加入-11</u><br>・ <u>加入者名簿</u> 2〈共済様式〉加入-12<br>・ <u>年間行事計画書</u> 〈共済様式〉加入-13 |
| ・ <u>年间行事計画書</u> 〈共済様式〉加入-13                                                                              |

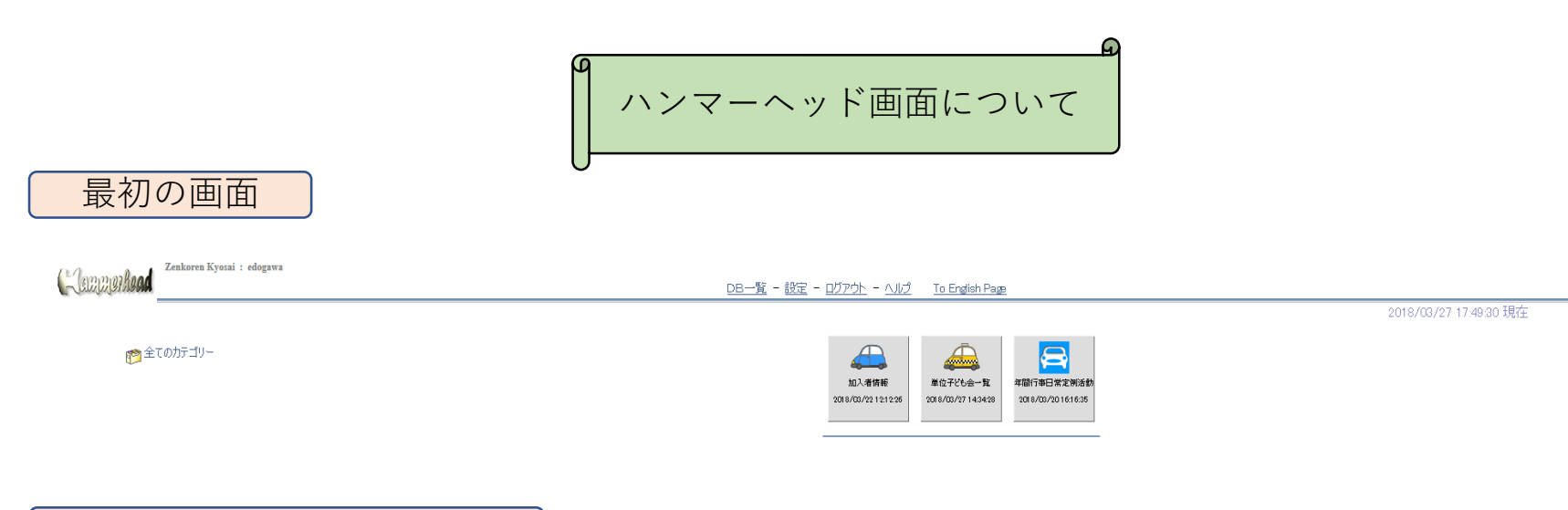

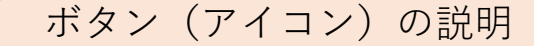

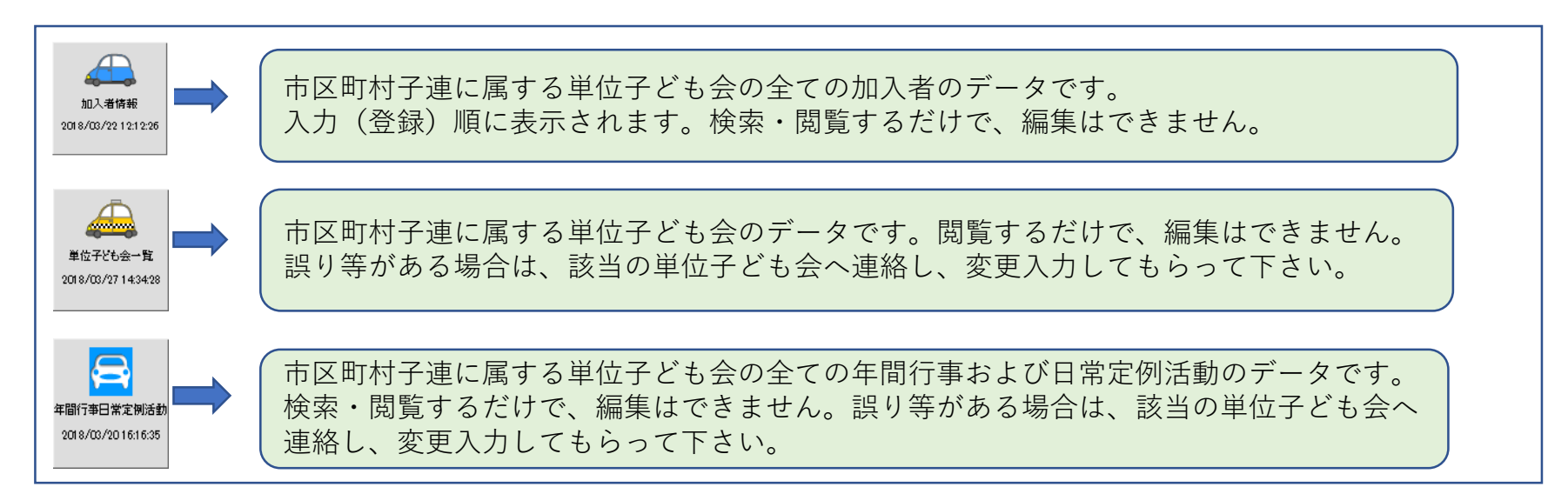